Podpisanie sprawozdania finansowego (lub innego dokumentu) przez członków zarządów bezpłatnym podpisem elektronicznym - profilem zaufanym

## INSTRUKCJA

W tym celu należy założyć i potwierdzić profil zaufany. Aby to zrobić:

- 1. Wejdź na <u>stronę profilu zaufanego</u> (<u>https://pz.gov.pl/pz/index</u>) albo na stronę <u>ePUAP</u>, (https://epuap.gov.pl/wps/portal)
- 2. Kliknij Zarejestruj się.
- 3. Wypełnij formularz.
- 4. Kliknij Zarejestruj się. W ten sposób złożysz wniosek o założenie profilu zaufanego.
- 5. Sprawdź, czy dobrze pamiętasz podany identyfikator i hasło zaloguj się na stronie profilu zaufanego.
- 6. W ciągu 14 dni osobiście udaj się do jednego z wybranych urzędów: urzędu miasta/gminy, starostwa powiatowego, urzędu skarbowego, oddziału Zakładu Ubezpieczeń Społecznych, urzędu wojewódzkiego lub polskiego konsulatu by tam potwierdzić swoją tożsamość oraz zweryfikować dane osobowe z danymi wprowadzonymi do systemu.

Lista uprawnionych podmiotów: <u>https://pz.gov.pl/pz/confirmationPointAddressesList</u>

 Dodatkowo istnieje możliwość założenia i potwierdzenia Profilu Zaufanego za pośrednictwem bankowości elektronicznej. Szczegóły dostępne na stronie <u>https://pz.gov.pl/</u>

W momencie gdy wszyscy członkowie Zarządu OSP posiadać będą profil zaufany bądź podpis kwalifikowany, można przystąpić do podpisania elektronicznie sprawozdania finansowego. W tym celu :

- 1. Pierwszy członek Zarządu OSP loguje się na stronę www.obywatel.gov.pl
- 2. Następnie wybiera i klika w sekcję "podatki"

| Zasiłki i pomoc finansowa<br>Urłop rodzicielski,<br>dofinansowanie, ulga, zasiłek ZUS   | Ochrona zdrowia i<br>ubezpieczenia społeczne<br>Emerytury, renty, świadczenia<br>rehabilitacyjne oraz inne usługi<br>ZUS i NFZ | Meldunek<br>Meldunek tymczasowy, meldunek<br>stały, zameldowanie cudzoziemca           |
|-----------------------------------------------------------------------------------------|----------------------------------------------------------------------------------------------------|----------------------------------------------------------------------------------------|
| <b>Praca i biznes</b><br>Działalność gospodarcza, podatki,<br>prawa konsumenta, zasiłek | Podatki<br>Interpretacje podatkowe, ulga<br>podatkowa, formularze i<br>zaświadczenia                                           | Bezpieczeństwo<br>Policja, zgłoszenie przestępstwa,<br>Wojsko Polskie, służba wojskowa |

3. Z wyświetlonego katalogu usług wybierz i kliknij "Podpisz dokument elektronicznie – wykorzystaj podpis zaufany"

### 4. Następnie kliknij "podpisz dokument"

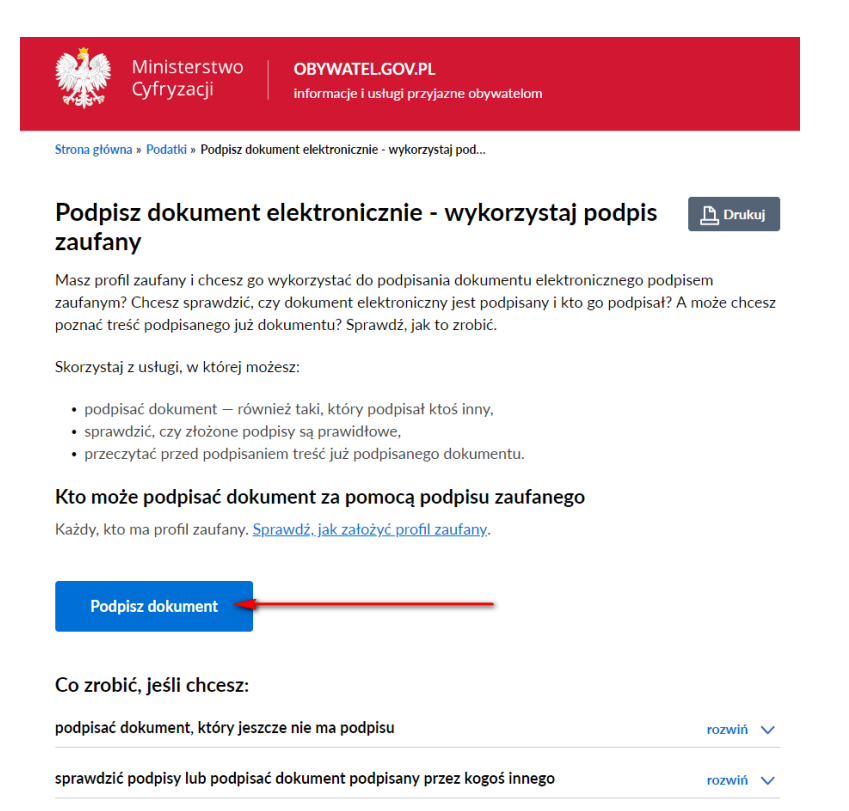

5. Wybierz jako sposób logowania – "profil zaufany"

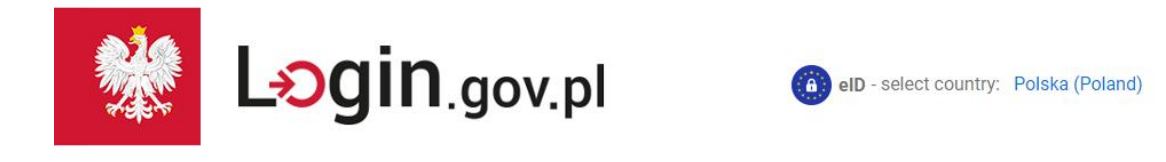

| Bezpieczny i darmowy dost | tęp do usług publicznych. |
|---------------------------|---------------------------|
| profil 🂵 🔪                | e-dowód                   |
|                           |                           |

6. Zaloguj się do profilu zaufanego podając login i hasło

7. Kliknij w "Wybierz dokument z dysku" i wskaz wskaż plik z elektroniczną wersją sprawozdania

### Podpisz dokument elektronicznie za pomocą podpisu zaufanego

#### Możesz:

- podpisywać dokumenty również te, które podpisał ktoś inny
- sprawdzić, czy inne osoby złożyły prawidłowy podpis
- pobierać pliki znajdujące się w podpisanych dokumentach

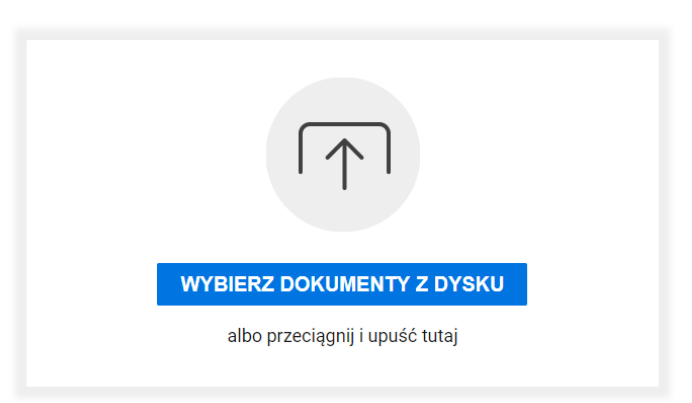

8. Po wyświetleniu komunikatu "Plik został poprawnie dodany" należy kliknąć "podpisz"

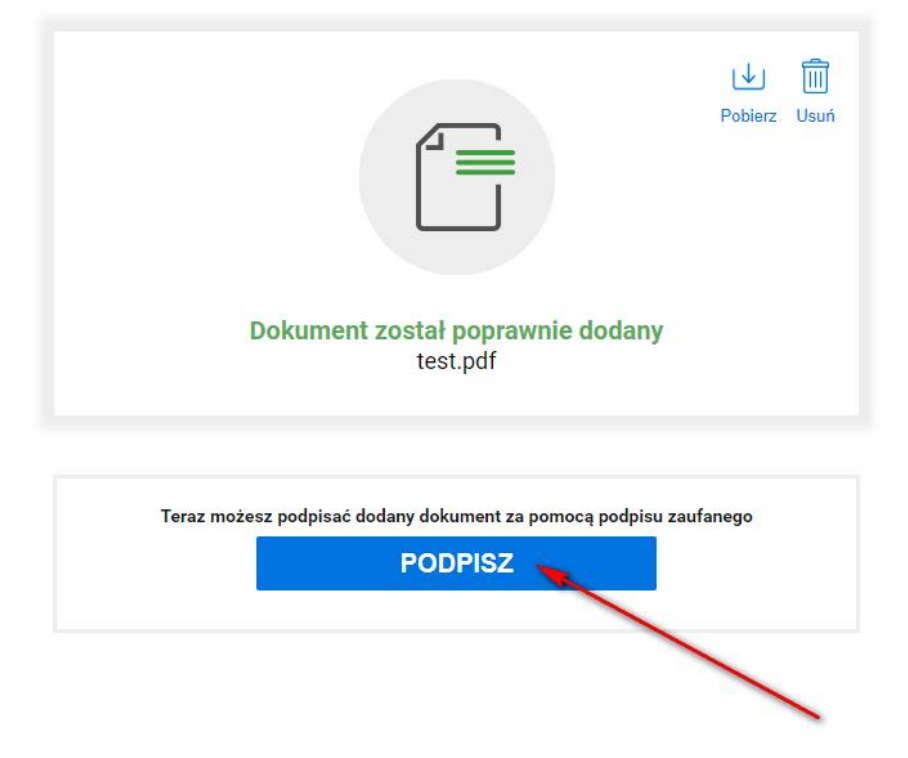

9. Następnie po wyświetleniu nowego ekranu kliknij przycisk "Podpisz profilem zaufanym"

| zaufany        |             |       |         |        | Konto prywatne             |      |
|----------------|-------------|-------|---------|--------|----------------------------|------|
| PROFIL ZAUFANY | AKTUALNOŚCI | POMOC | KONTAKT |        |                            |      |
| Podpisywanie d | lokumentu   |       |         | Anuluj | Podpisz podpisem zaufanym  |      |
|                |             |       |         |        | Podpisz podpisem kwalifiko | wany |

10. Wprowadź otrzymany na podany numer telefonu kod autoryzacyjny

| A THURSDAY AND AND AND A REAL PROPERTY AND A REAL PROPERTY A REAL PROPERTY AND A REAL PROPERTY A REAL PROPERTY A R |                                                                                                    |                                                                                                    |
|----------------------------------------------------------------------------------------------------|----------------------------------------------------------------------------------------------------|----------------------------------------------------------------------------------------------------|
| utoryzacja podpisania dokumentu podpisem zaufanym                                                                                                    | ×                                                                                                    |                                                                                                    |
| o podpisania dokumentu podpisem zaufanym wymagana jest autoryzacja.                                                                                                    |                                                                                                    |                                                                                                    |
| a Twoj kanar autoryzacji wystalismy wiadomoso z kodem autoryzacyjnym. Przepisz ponizej orzymany kod<br>od autoryzacyjny nr 1 z dnia 06.03.2019:                                                                                                    |                                                                                                    |                                                                                                    |
| Auforyzuj i podpisz dokument Anuluj                                                                                                    |                                                                                                    |                                                                                                    |
|                                                                                                    | o podpisania dokumentu podpisem zaufanym wymagana jest autoryzacja.<br>a Twój kanał autoryzacji wystaliśmy wiadomość z kodem autoryzacyjnym. Przepisz poniżej otrzymany kod<br>od autoryzacyjny nr 1 z dnia 06.03.2019:<br>Autoryzuj i podpisz dokument Anuluj | o podpisania dokumentu podpisem zaufanym wymagana jest autoryzacja.<br>a Twój kanał autoryzacji wystaliśmy wiadomość z kodem autoryzacyjnym. Przepisz poniżej otrzymany kod.<br>od autoryzacyjny nr 1 z dnia 06.03.2019:<br>Autoryzuj i podpisz dokument Anuluj |

11. Naciśnij przycisk "Zapisz" aby pobrać podpisane sprawozdanie z powrotem na swój komputer.

Twój dokument został poprawnie podpisany

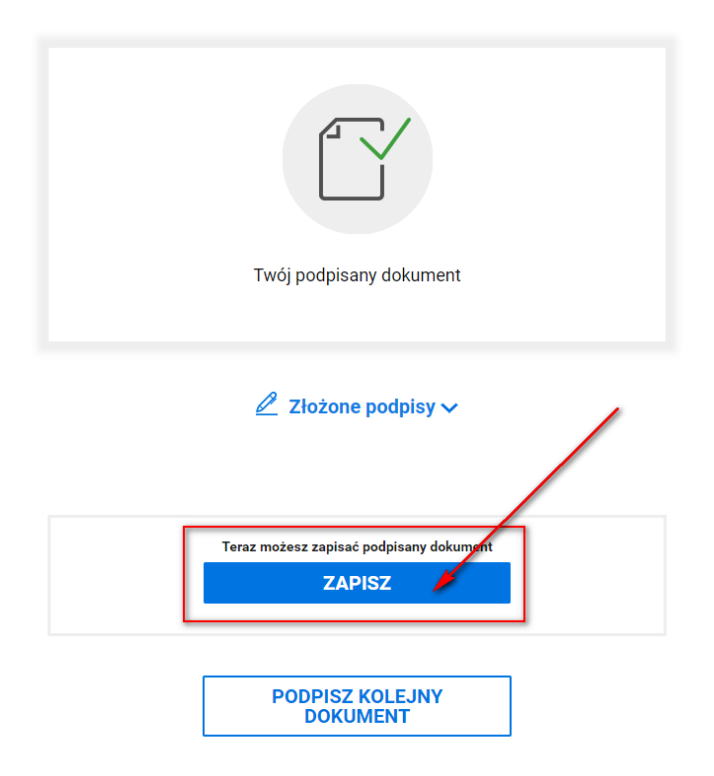

# 12. Prześlij podpisany przez Ciebie dokument do następnego członka Zarządu, aby powtórzył cała procedurę.

Podpisy profilów zaufanych można łączyć z podpisami kwalifikowanymi. Dokument, który został podpisany profilem zaufanym, można podpisać profilem kwalifikowanym i na odwrót.

Podpisany przez wszystkich członków zarządu plik elektroniczny należy przesłać (lub dostarczyć np. na płycie DVD bądź innym nośniku) do właściwego urzędu Skarbowego.

Kolejny podpisujący sprawozdanie członek zarządu może zobaczyć podpisy osób, które wcześniej złożyły już podpisy na dokumencie.